Powiadomienie o Wysyłce (PW)

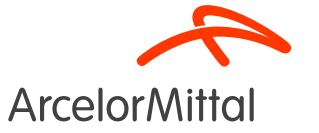

z ang. Advance Ship Notice (ASN)

Przewodnik dla Dostawców

Sieć Ariba

### Podsumowanie

- 1. Wprowadzenie
  - A. Czym jest PW (Powiadomienie o Wysyłce)?
  - B. Znaczenie PW dla ArcelorMittal
  - C. Korzyści z Powiadomienia o Wysyłce
  - D. Ogólny proces PW
- 2. Jak utworzyć PW w Aribie?
- 3. Zasady biznesowe ArcelorMittal na temat PW
- 4. Pomoc techniczna
- 5. Dalsze etapy

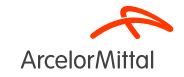

# Jak używać Teams i zadawać pytania?

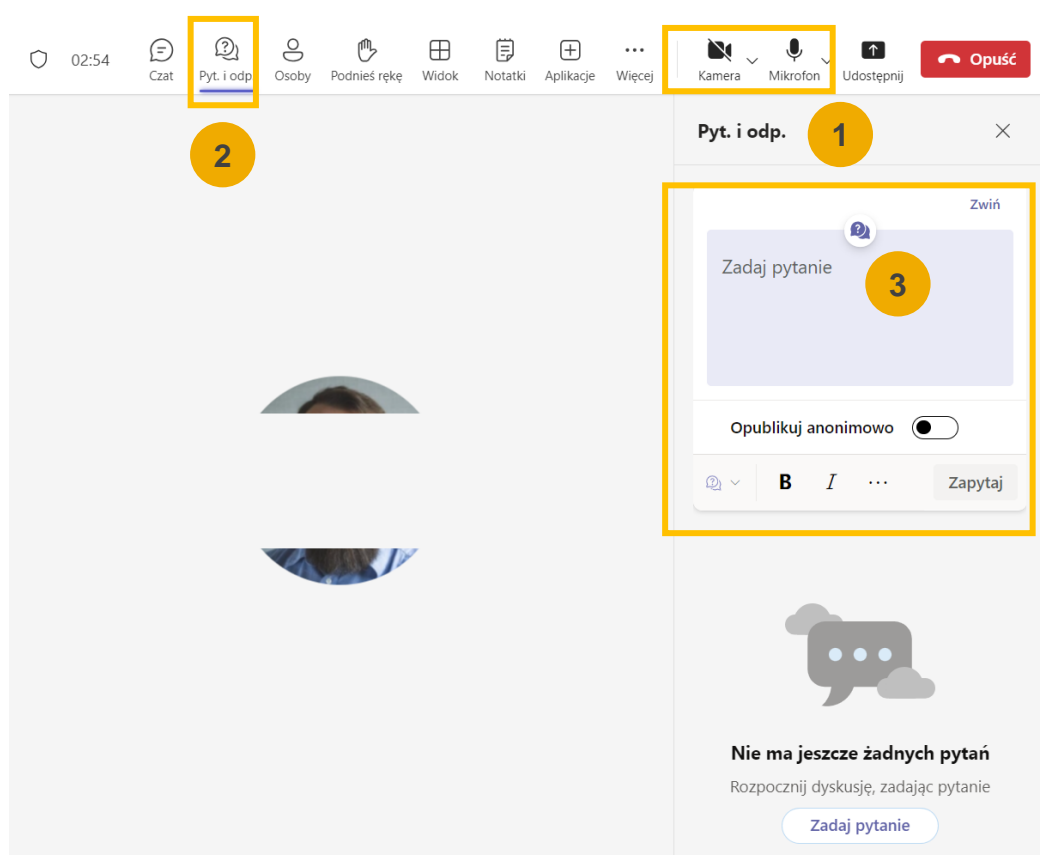

• Oto co musisz wiedzieć, kiedy podłączysz się do spotkania:

2

3

Twoja kamera i mikrofon zostaną wyłączone. Nie będzie możliwe ich ponowne włączenie.

Będziesz mógł zadawać pytania przedstawicielom ArcelorMittal za pośrednictwem zakładki Pytania i Odpowiedzi.

Po odczytaniu pytań na głos, zostaną udzielone odpowiedzi. Jeśli pytanie jest szczegółowe, odpowiedź zostanie przesłana indywidualnie pocztą elektroniczną po webinarze.

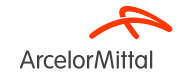

# 1. Wprowadzenie

1A. Czym jest Powiadomienie o Wysyłce?

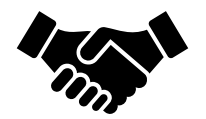

- Powiadomienie o Wysyłce (PW) to dokument używany w systemie Ariba w celu wcześniejszego powiadomienia o zbliżającej się wysyłce.
- Zawiera on szczegółowe informacje na temat wysyłanych towarów i zazwyczaj jest wysyłany przez Dostawcę do Kupującego przed faktyczną fizyczną dostawą produktów.
- PW służy jako narzędzie komunikacji, które umożliwia obu stronom lepsze planowanie, koordynowanie i zarządzanie logistyką oraz zarządzaniem zapasami.

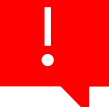

ArcelorMittal oczekuje, że stworzą Państwo powiadomienia o wysyłce dla wszystkich swoich zamówień materiałów.

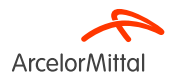

#### 1B. Znaczenie Powiadomień o Wysyłce dla ArcelorMittal

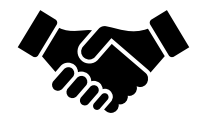

Powiadomienie o wysyłce odgrywa kluczową rolę, ponieważ zapewnia, że towary zostaną wysłane i zapewnia terminową dostawę.

 PW wygeneruje dostawę przychodzącą, na podstawie której oparte będzie przyjęcie towaru. Ułatwi to proces fakturowania i zredukuje błędy na fakturze poprzez trójstronne dopasowanie (Zamówienie <=> Przyjęcie Towarów <=> Faktura).

 Tworzenie PW pozwala również na uniknięcie opóźnień w pracach remontowych z powodu braku dostawy materiałów.

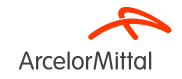

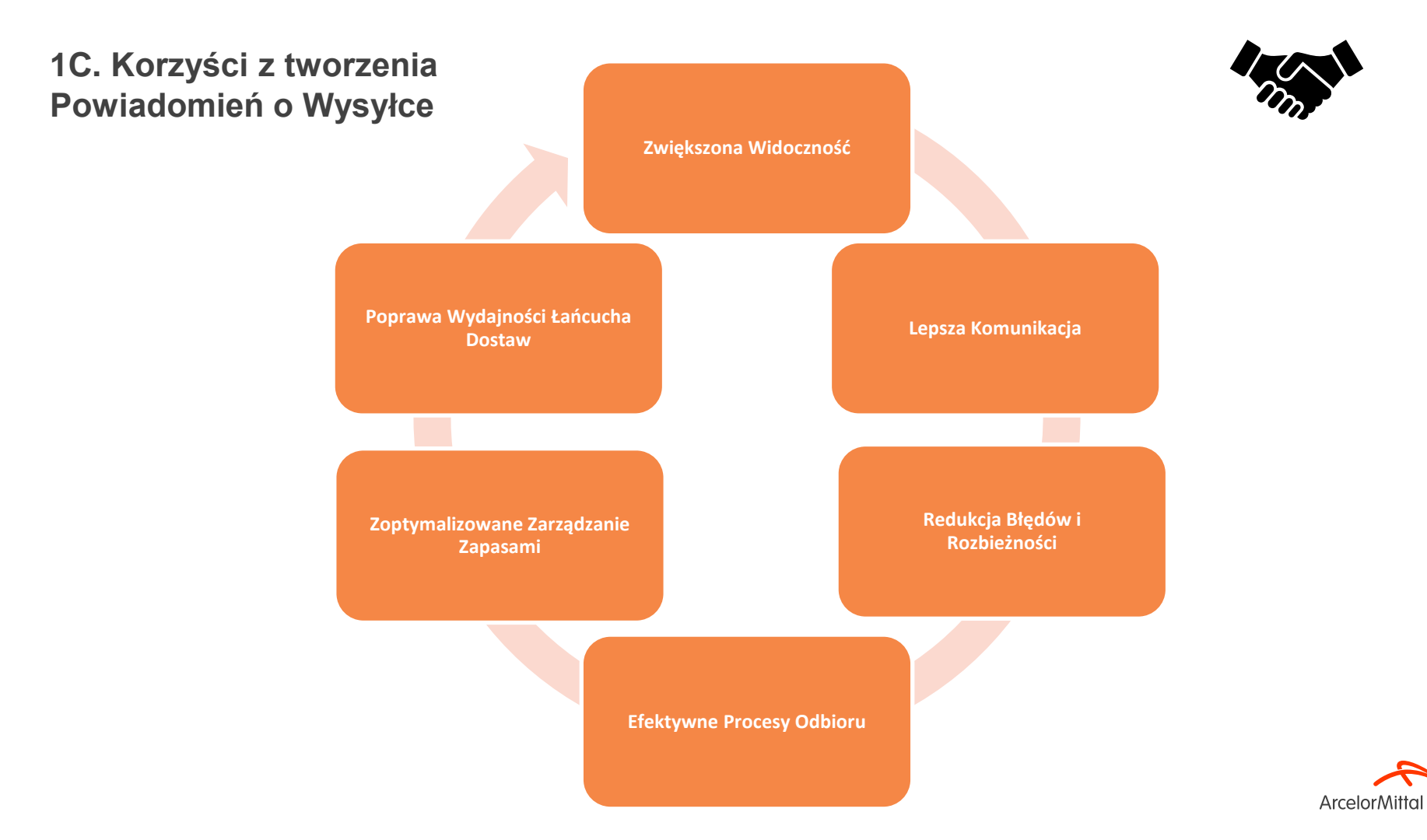

#### 1D. Ogólny proces tworzenia Powiadomień

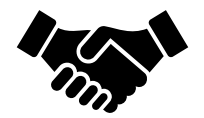

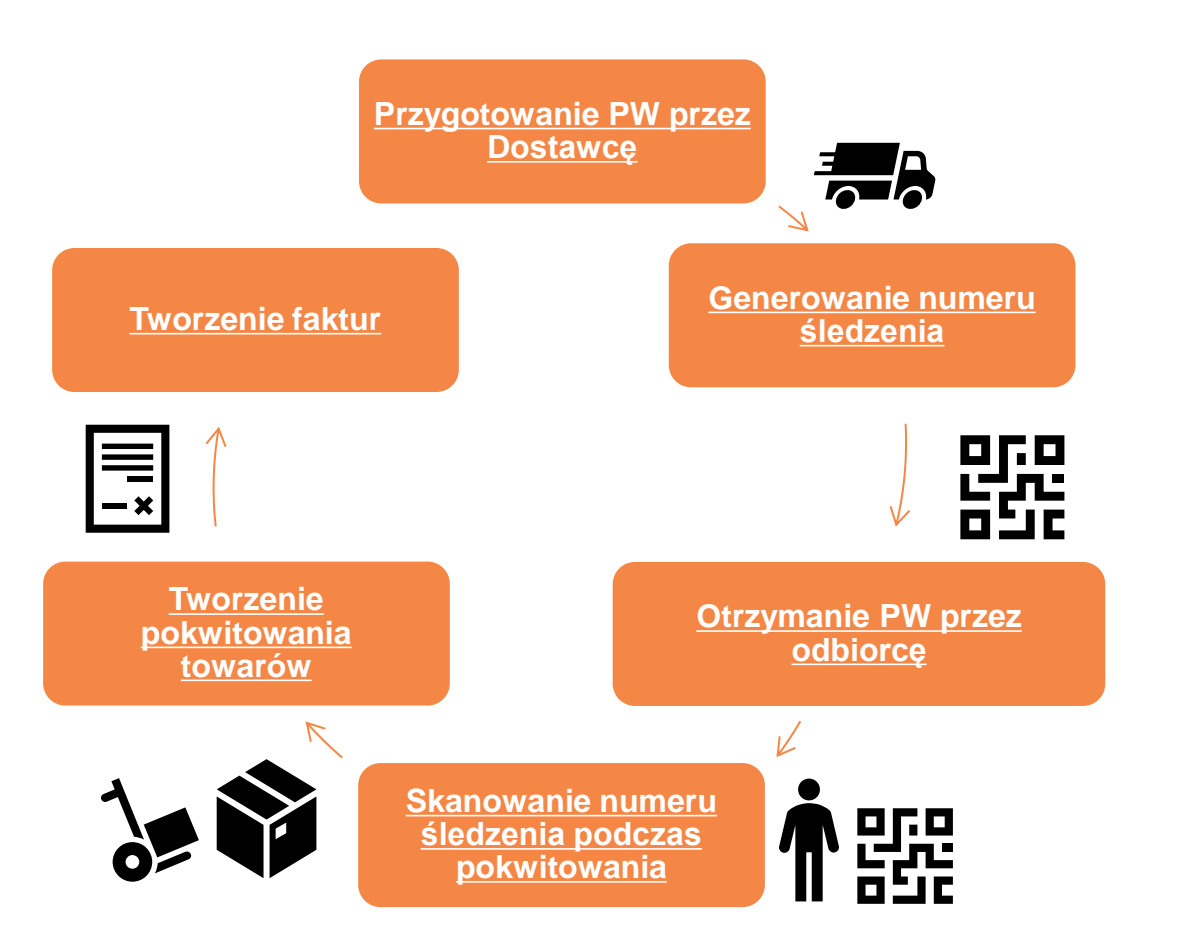

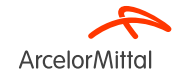

| Tworzenie powiadomienia o wysyłce                                  | Za                                                                  | Powiadomienie o Wysyłce (PW) składa sie                                           |
|--------------------------------------------------------------------|---------------------------------------------------------------------|-----------------------------------------------------------------------------------|
| * Oznacza pole wymagane                                            |                                                                     | zazwyczaj z dwóch głównych sekcii:                                                |
| WYSŁAĆ Z                                                           | DOSTARCZYĆ DO                                                       |                                                                                   |
| CASP SYSTEM SP. 2 O.OTEST Aktualizuj adre                          | WH 2112 ArcelorMittal Poland S.A.                                   |                                                                                   |
| JAWORZNO                                                           | Dąbrowa Górnicza                                                    |                                                                                   |
| Polska                                                             | Polska                                                              |                                                                                   |
| <ul> <li>Nagłówek powiadomienia o wysyłce</li> </ul>               |                                                                     | <sup>1</sup> Sekcja Nagłówka                                                      |
| MUTUAL                                                             | SLEDZENE       Nazvo przevodnika:                                   | 2 Sekcja Pozycji                                                                  |
|                                                                    |                                                                     |                                                                                   |
| Warunki transportu Kod identyfikacyjny wyposażenia Objętosc brutto | Jednostka Clęzar brutto Jednostka Kod podmiotu zakładającego plombę | lisentyficator plomby                                                             |
| Inne V DDP                                                         |                                                                     |                                                                                   |
| Dodaj warunek transportu                                           |                                                                     | Nr części u klienta Ilość Jednostka Wymagana <b>2</b> Wysłać przed Cena           |
|                                                                    | 4002486909 10                                                       | AM00251608 AM00251608 10,000 SET ① 3 kmi 2024                                     |
|                                                                    |                                                                     | ZESTAV/KOLOWY NIENAP(800)Xeek#00188345,                                           |
|                                                                    |                                                                     | Status wysłki                                                                     |
|                                                                    |                                                                     | cųczna nanzna nos ou pozyty. zo det 🕤                                             |
|                                                                    |                                                                     |                                                                                   |
|                                                                    |                                                                     | cięczne powierszone kosz. V der V cięczne 1055 Zamowienia Zalegogo: V Sel V       |
|                                                                    |                                                                     | menazi mosi wysytana toentymator partu u oostawcy knaj pochodzenia Data produkcji |
|                                                                    |                                                                     | 1 - Wybierz Kraj                                                                  |
|                                                                    |                                                                     |                                                                                   |

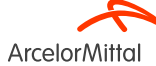

#### Wideo: Jak utworzyć PW w Aribie

٠

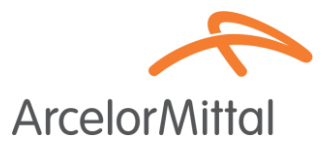

#### Zamówienie: 4002739175 Utwórz fakturę 👻 7 Utwórz potwierdzenie zamówienia 👻 Utwórz powiadomienie o wysyłce ⊥\_\_\_ .... Szczegóły zamówienia Historia zamówienia **Arcelor**Mittal Od: Zamówienie Do: Klient ( -> Zmienione) ArcelorMittal Poland S.A. 4002739175 Al. Józefa Piłsudskiego-92 Kwota: 120,00 PLN 41-308 Dabrowa Górnicza Wersja: 1 (poprzednia wersja) Polska Śledź zlecenie Warunki płatności 🕖 Status przekazywania: Potwierdzono odbiór NETTO 60 Typ dokumentu zewnetrznego: Zam, standard, (NB) 60 dni od daty wystawienia faktury Uwagi 4002739175 - PLA0 - 2113 Ogólne warunki zakupu obowiązujące dla tego zamówienia: GPC Aktualną wersję znajdą Państwo na naszej stronie internetowej: https://global-procurement.arcelormittal.com Niniejsze zamówienie zostało wyge ... Wyświetl więcej » Pracownik ds. zaopatrzenia Buver contact E-mail: ORDERS.SSP@ARCELORMITTAL.COM 🖓 Wiadomości

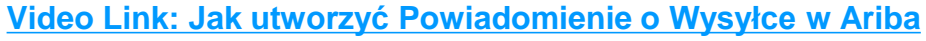

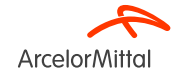

# Zamówienie: 4002739175 1

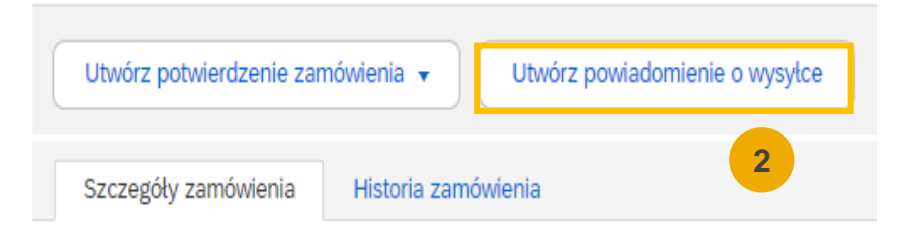

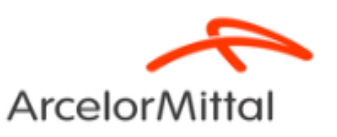

Adres URL dostawcy Business Network: https://supplier.ariba.com

- 1. Po wejściu do sieci Ariba znajdź Zamówienie.
- 2. W Zamówieniu kliknij opcję Utwórz powiadomienie o wysyłce.

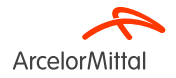

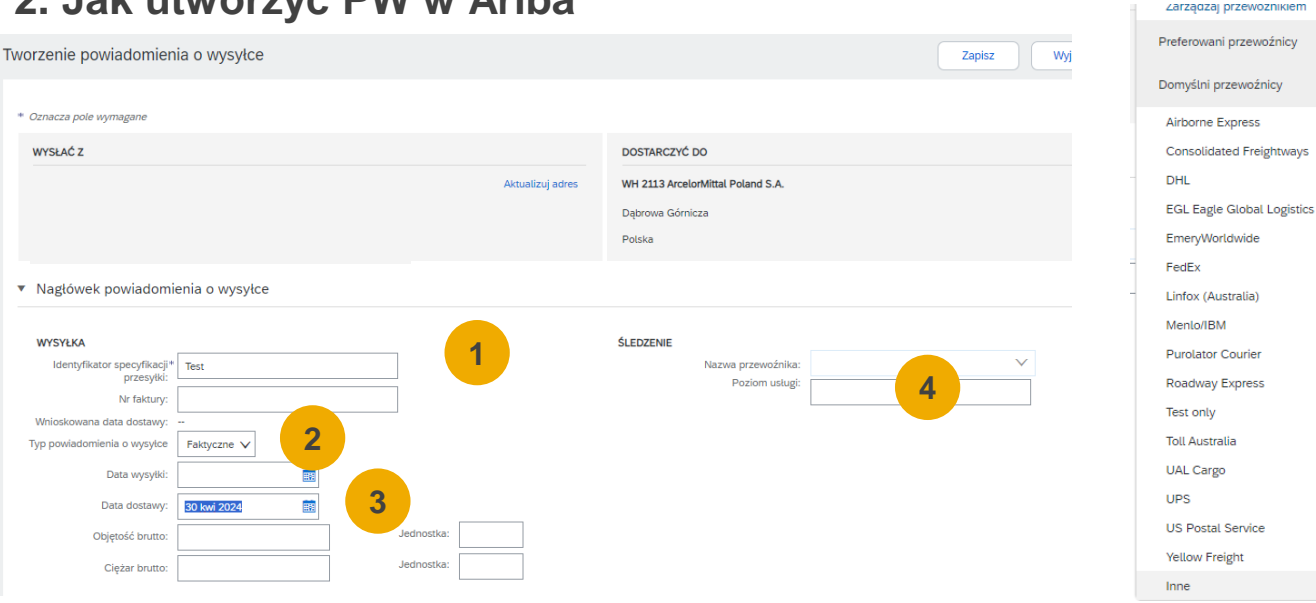

- 1. W nagłówku Tworzenie powiadomienia o wysyłce należy wypełnić wszystkie poniższe pola:
  - 1. Identyfikator specyfikacji przesyłki: Obowiązkowe. Unikalny identyfikator przesyłki.
  - 2. Typ powiadomienia o wysyłce: Obowiązkowe, określić czy daty wysyłki i dostawy są Faktyczne lub Szacowane.
  - 3. Data dostawy: Obowiązkowe. Data dostarczenia towaru.
  - 4. Nazwa przewoźnika: Obowiązkowe. Wybierz przewoźnika z listy. Jeśli Twój przewoźnik nie znajduje się na liście, możesz dodać naszego własnego przewoźnika lub wybrać Innego i wpisać nazwę w polu tekstowym. Jeśli wybierzesz przewoźnika, wypełnij dodatkowe pola. Wszystkie pola dotyczące części śledzenia są objaśnione na następnym slajdzie.

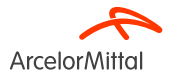

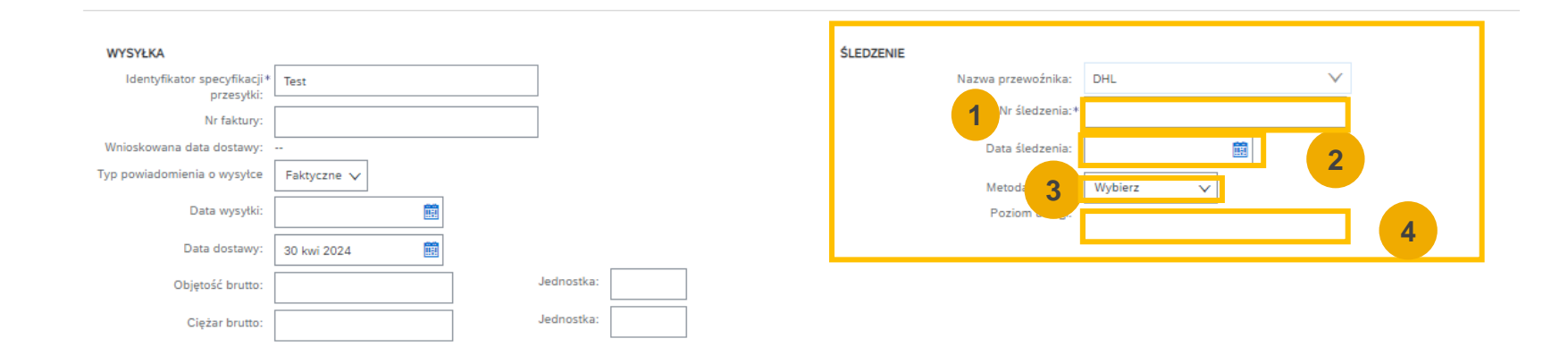

- 1. W nagłówku Śledzenie należy podać następujące informacje:
  - 1. Numer śledzenia: Obowiązkowe. Unikalny identyfikator służący do śledzenia przesyłki.
  - 2. Data śledzenia: Opcjonalnie. Data śledzenia przesyłki podana przez przewoźnika.
  - 3. Metoda wysyłki: Opcjonalnie. Sposób wysyłki, na przykład samolot, samochód, kolej lub statek.
  - 4. Poziom usługi: Opcjonalnie. Krótka informacja tekstowa na temat usługi wysyłki, na przykład, "Przesyłka nocna."

UWAGA: Szczegóły śledzenia stają się widoczne i obowiązkowe po wybraniu Nazwy Przewoźnika

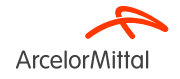

| Zarza  | ądzaj przewoźnikiem 1                                |                                                                                          |                                            |
|--------|------------------------------------------------------|------------------------------------------------------------------------------------------|--------------------------------------------|
| Prefer | owani przewoźnicy                                    |                                                                                          |                                            |
|        | Business Network - Konto Enterprise HWB TESTOWY      |                                                                                          |                                            |
|        | Zarządzaj przewoźnikiem                              |                                                                                          | OK Anuluj                                  |
|        | Nazwa przewoźnika<br>Nowy przewoźnik<br>Usuń   Utv 2 | URL szablonu: Użyj numeru <tracking_number> jako obiektu zastępczego †</tracking_number> | 3                                          |
|        |                                                      |                                                                                          | OK Anuluj                                  |
|        |                                                      |                                                                                          | Zarządzaj przewoźnikiem                    |
|        |                                                      |                                                                                          | Preferowani przewoźnicy<br>Nowy przewoźnik |

- 1. Jeśli nie możesz znaleźć swojego przewoźnika na domyślnej liście rozwijanej Ariba, możesz utworzyć własnego przewoźnika:
  - 1. Kliknij Manage Carrier (Zarządzaj przewoźnikiem).
  - 2. Dodaj imię i nazwisko przewoźnika.
  - 3. Dodaj adres URL zawierający numer śledzenia przewoźnika.
  - 4. Nowy przewoźnik pojawi się w Preferowanych Przewoźnikach na górze listy rozwijanej.

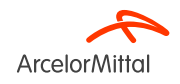

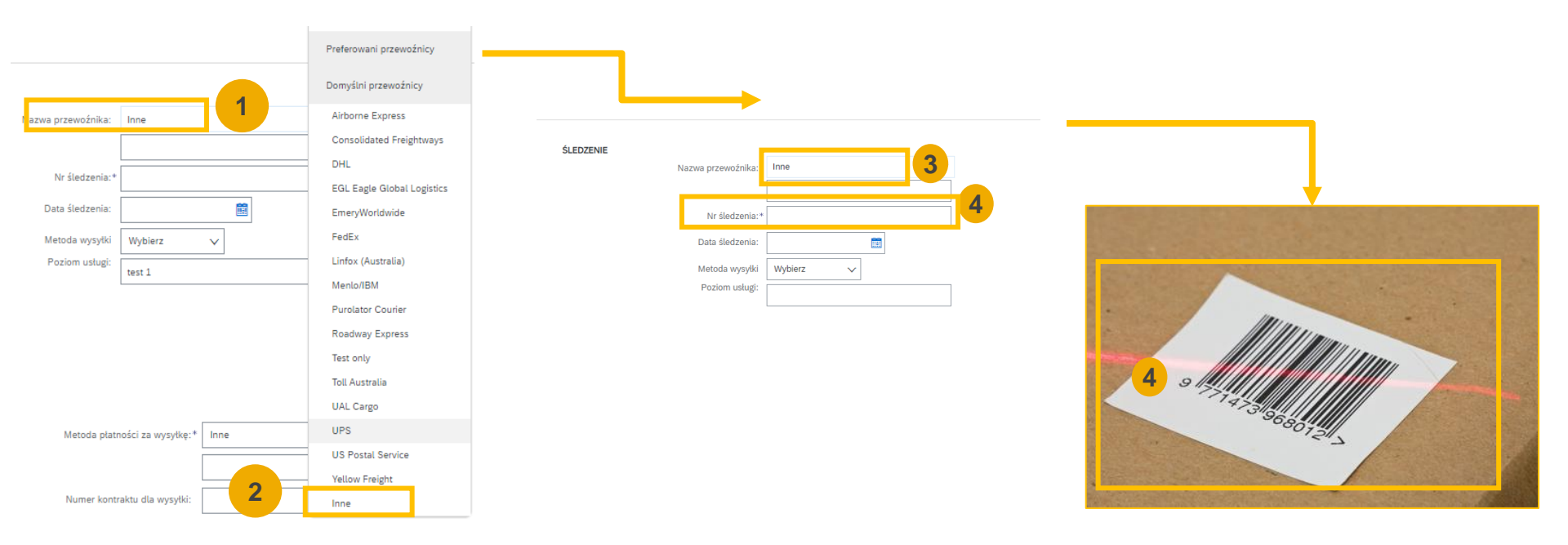

Jeśli nie możesz znaleźć swojego przewoźnika na domyślnej liście rozwijanej Ariba lub jeśli przewoźnik nie jest znany, możesz wybrać "Inne" jako Nazwę Przewoźnika:

- 1. Kliknij Nazwa przewoźnika.
- 2. Wybierz Inne na rozwijanej liście.
- 3. Dodaj nazwę przewoźnika. Jeśli przewoźnik nie jest znany, można dodać Nieznany.
- 4. Dodaj **numer śledzenia**. Numer śledzenia służy jako **niepowtarzalny identyfikator przesyłki**. Pomaga zidentyfikować **dostawę z kodem kreskowym.** Kod kresowy zeskanowany przez ArcelorMittal ułatwi utworzenie przyjęcia towaru na podstawie dostawy przychodzącej.

| → Pola dodatkowe |               |                                                    |                                             |                      |                   |                                    |                                       |                  |                               |
|------------------|---------------|----------------------------------------------------|---------------------------------------------|----------------------|-------------------|------------------------------------|---------------------------------------|------------------|-------------------------------|
| ,                | owod wysyłki: |                                                    |                                             |                      |                   | Identyfikator wys                  | yłki wystawiony przez organy rządowe: |                  |                               |
|                  | Uwagi:        |                                                    |                                             |                      |                   |                                    | Tytuł dokumentu:                      |                  |                               |
|                  |               |                                                    | li li                                       |                      |                   |                                    | Numer referencyjny dostawcy:          |                  |                               |
|                  |               |                                                    |                                             |                      |                   |                                    | Kierunek tranzytu:                    |                  |                               |
| Pozycje zan      | nówienia      |                                                    |                                             |                      |                   |                                    |                                       |                  |                               |
| Nr zamówienia    | Nr pozycji    | Nr części / Opis                                   | Nr części u klienta                         | Ilość                | Jednostka         | Wymagana data dostawy              | Wysłać przed                          | Cena jednostkowa | Suma częściowa                |
| 4002739175       | 10            | Rura b/s Ø 33,7x3,25 mm (<br><b>Status wysyłki</b> | AM00651859<br>(1")                          | 10,000               | м 🛈               | 12 paź 2023                        |                                       | 12,00 PLN        | 120,00 PLN Usuń               |
|                  |               | Łączna należny wa<br>Status potw<br>Łączna potwie  | pozycji: 10 M (i)<br>ić: 0 M (i) Łączna ilo | ość zamówienia zaleg | 3<br>tego. i      |                                    |                                       | 4                | 5                             |
|                  |               | Wiersz<br>1                                        | Ilość wysyłana                              | Identyfikator        | partii u dostawcy | Kraj pochodzenia<br>Wybierz kraj - | Data produkc                          | ji Data wyga:    | śnięcia<br>Dod j<br>szcz góły |

- 1. W sekcji **Pola dodatkowe i Pozycje zamówienia** należy wypełnić wszystkie następujące pola:
  - 1. Powód wysyłki: Opcjonalnie. Pole to zazwyczaj wskazuje przyczynę lub cel wysyłki, takie jak regularne zamówienie, wymiana, zwrot lub inne szczególne okoliczności.
  - 2. Ilość wysłana: Obowiązkowe. Wpisz liczbę pozycji, która znajduje się w tej przesyłce.
  - 3. Identyfikator partii u dostawcy: Opcjonalnie. Wpisz numer identyfikacyjny partii, w której wykonano każdy element. To unikatowy identyfikator przypisany przez dostawcę do konkretnej partii produktów lub pozycji.
  - 4. Data produkcji: Opcjonalnie. Pole to wskazuje datę wyprodukowania lub wytworzenia przedmiotów.
  - 5. Data wygaśnięcia: Opcjonalnie. Data Wygaśnięcia oznacza datę, do której produkty lub przedmioty uważane są za bezpieczne do użytku lub konsumpcji. Jest to szczególnie ważne w przypadku towarów łatwo psujących się.
  - 6. Kliknij Dalej.

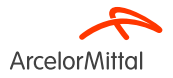

.

ArcelorMittal

|                                                     |                                                                                                    |                              | 1                                                                                           |                                                                                                    |               |                        |                                                                                                    |                                                                                                    |                                         |           |                       |                                      |                  |                               |
|-----------------------------------------------------|----------------------------------------------------------------------------------------------------|------------------------------|---------------------------------------------------------------------------------------------|----------------------------------------------------------------------------------------------------|---------------|------------------------|----------------------------------------------------------------------------------------------------|----------------------------------------------------------------------------------------------------|-----------------------------------------|-----------|-----------------------|--------------------------------------|------------------|-------------------------------|
| Tworzenie powiadomier                               | nia o wysyłce                                                                                                    |                              |                                                                                             |                                                                                                    | Wstecz        | Zapisz                 | Prześlij Wyjście                                                                                                    |                                                                                                    |                                         |           |                       |                                      |                  |                               |
| Potwierdž i prześlij ten dokument                   | L                                                                                                    |                              |                                                                                             |                                                                                                    |               |                        |                                                                                                    |                                                                                                    |                                         |           |                       |                                      |                  |                               |
| WYSŁAĆ Z                                            |                                                                                                    |                              | OSOBA ODBIERAJĄ                                                                             | CA                                                                                                    |               |                        |                                                                                                    |                                                                                                    |                                         |           |                       |                                      |                  |                               |
|                                                     |                                                                                                    |                              | WH 2113 ArcelorMitt                                                                         | al Poland S.A.                                                                                                    |               |                        |                                                                                                    |                                                                                                    |                                         |           |                       |                                      |                  |                               |
|                                                     |                                                                                                    |                              | ARCELORMITTAL D-<br>Magazyn Centralny :<br>al. J. Pfsudskeid<br>41-308 Dąbrowa Gó<br>Polska | jbrowie Gómiczej<br>113<br>2<br>micza                                                                                                    | POLA DODATKO  | VE<br>nacje nie są dos | tepne.                                                                                                    |                                                                                                    |                                         |           |                       |                                      |                  |                               |
| Nagłówek powiadomien                                | ia o wysyłce                                                                                                    |                              |                                                                                             |                                                                                                    | Pozycje zam   | ówienia                |                                                                                                    |                                                                                                    |                                         |           |                       |                                      |                  | Ukryj szczegóły pozycji       |
| WYSYŁKA                                             |                                                                                                    |                              | ŚLEDZENIE                                                                                   |                                                                                                    | Nr zamówienia | Nr pozycji             | Nr części / Opis                                                                                                    | Nr części u klienta                                                                                                    | Ilość                                   | Jednostka | Wymagana data dostawy | Wysłać przed                         | Cena jednostkowa | Suma częściowa                |
| INFORMACJE DOT. DOSTWYY<br>Wanchi transportu<br>DOP | Identifyliaer pracyflwyd pracyflwr Tegel<br>Wr Iahawy -<br>Hangar Carlweriaer yn y y Carlwer y Abyrgan<br>Arbyraw daw arwyraer y Abyrgan<br>Arbyraw daw arbwryw - Bolwy Carlwer y<br>Cyfaraf farwr -<br>Cyfaraf farwyr - golw -<br>Wannik I danag y Maenia Yanagonu<br>Maenal I danag y Maenia Yanagonu<br>Maenal I danag y Maenal Yanagonu<br>Maenal I danag y Maenal Yanagonu<br>Maenal I danag y Maenal Yanagonu<br>Maenal Maenal Maenal y Maenal Yanagonu<br>Maenal Maenal Maenal y Maenal Yanagonu<br>Maenal Maenal Maenal y Maenal Yanagonu<br>Maenal Maenal Maenal y Maenal Yanagonu<br>Maenal Maenal Maenal y Maenal Yanagonu<br>Maenal Maenal Maenal Maenal Maenal Maenal Maenal Maenal Maenal<br>Maenal Maenal Maenal Maenal Maenal Maenal Maenal Maenal Maenal Maenal Maenal Maenal Maenal Maenal Maenal Maenal<br>Maenal Maenal Mae | Objętaść bruto<br>           | Ciężar brutto                                                                               | Nazze przewódnia<br>Nazze przewódnia<br>W letecznie<br>Das lietzenie<br>Mestoa płatowici za wysyłki<br>Paziew włagi<br>Nazwe konstatu dla wysyłki<br>Instrukcje dut, wysyłki<br>Kod podmiotu zakładującego piombę | 4002739175    | 10                     | Rura bis © 33,7×3,25 mm (<br>STAN WYSYLKI<br>• 1. Bolć wynylana: 10<br>SZCZEGÓLY DOZYCZI<br>Nie podano szczegółów<br>× SZCZEGÓLY ZAGROŻ<br>Nie podano szczegółów<br>• SZCZEGÓLY DOSTAW | AM00651859<br>.8quot)<br>000 M ()<br>dia tej pozycji.<br>ENA<br>zagreženia dia tej pozycji.<br>Y<br>Wanuki dosta<br>Opi<br>Metoda platności za wycjiłu | 10,000<br>y: Warunki transp<br>s:<br>e: | M ①       | 12 pař 2023           | Wanunki tonop<br>Wanunki tonoportu — | 12,00 PLN        | 120,00 PLN<br>Ukryj szczegóły |
| <ol> <li>Spra</li> <li>Klikn</li> </ol>             | wdź informac                                                                                                    | <b>je o PW</b><br>eślij), ał | <b>l</b><br>by prze                                                                         | esłać PW d                                                                                                    | 0             |                        | ▼ OPAKOWANIE<br>Nie podano informacji o                                                                                                    | paklecie dla tej pozycji.                                                                                                    |                                         |           |                       |                                      | 2<br>Prześlij    |                               |

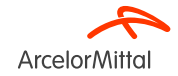

| Zamówienie: 4002739175                                                                             |                                                                                      |                                               |                              | Gotowe                   |
|----------------------------------------------------------------------------------------------------|--------------------------------------------------------------------------------------|-----------------------------------------------|------------------------------|--------------------------|
| Utwórz potwierdzenie zamówienia 🔻                                                                  | Utwórz powiadomienie o wysyłce Utwórz fakturę 🔻                                      | <u>+</u>                                      | đ                            |                          |
| Szczegóły zamówienia Historia zamówien                                                             | inia i                                                                               |                                               |                              |                          |
| ArcelorMittal                                                                                      |                                                                                      |                                               |                              |                          |
| Od:<br>Klient<br>ArcelorMital Poland S.A.<br>AL. Józefa Piłsudskiego-92<br>41-308 Dąbrowa Górnicza | Do:<br>(+ Wyslane)<br>4002739175<br>Kwota: 12000 PLN<br>Wersi: 1 (poprzednia wersja) |                                               |                              |                          |
| Polska                                                                                             | Sledź złecenie                                                                       |                                               |                              |                          |
| Warunki płatności ()<br>NETTO 60<br>60 dni od daty wystawienia faktury                             | Status przek<br>Typ dokumentu zew<br>Pokrewne di                                     | azywania: Pr<br>iętrznego: Za<br>skumenty: Te | otwierdz<br>am. stanc<br>est | ono odbiór<br>Jard. (NB) |
| Uwagi                                                                                              |                                                                                      |                                               |                              |                          |

#### Status zamówienia zmienia się na Wysłane

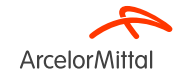

| SAPY Business Network - Konto Enterprise TRYB TESTOWY              |                                      |                        |                            |                         |               |                      |                   |                   |                     |
|--------------------------------------------------------------------|--------------------------------------|------------------------|----------------------------|-------------------------|---------------|----------------------|-------------------|-------------------|---------------------|
| Strona główna Uaktywnienie Discovery v Obszar roboczy Zamówienia 🗸 | Realizacja 🗸                         | Fakt ry 🗸              |                            |                         |               |                      |                   |                   |                     |
| Więcej 🗸                                                           | Potwierdzenia zar                    | mówienia               |                            |                         |               |                      |                   |                   |                     |
| Powiadomienia o wysyłce                                            | Rejestry czasu i w                   | rydatków               |                            |                         |               |                      |                   |                   |                     |
| ► Filtry wyszukiwania                                              | Powiadomienia o<br>Przyjęcia towarów | wysyłce<br>wyszuk      | wania                      | Wervery Highri          |               |                      | Status przekazos  | vania: Wewetkia   | ~                   |
|                                                                    |                                      | Identyfikator specyfik | ocji przesyłki:            | wayacy kuenci           | •<br>•        | 3                    | Status ukończ     | zenia: Wszystkie  | ~                   |
|                                                                    |                                      | Numer                  | zamówienia:<br>Zakres dat: | Ostatnie 14 dni 🗸       | (i)           |                      | Status przy       | yjęcia: Wszystkie | ~                   |
|                                                                    |                                      | Numer referency        | 2<br>ny dostawcy:          | 0 mar 2024 - 2 kwi 2024 | (i)           |                      |                   |                   |                     |
|                                                                    | 2                                    |                        |                            |                         |               |                      |                   | Liczba wyników:   | 100                 |
|                                                                    |                                      | Powiadomienia          | wysyłce (2                 | 2)                      |               |                      |                   |                   |                     |
|                                                                    |                                      | Identyfikator specyfik | ji przesytki               | Klient                  | Nr zamówienia | Data                 | Status ukończenia | Status przyjęcia  | Status przekazywani |
|                                                                    |                                      | Test                   |                            | ArcelorMittal Europe    | 4002739175    | 2 kwi 2024 12:45:18  |                   |                   | Potwierdzono odbió  |
|                                                                    |                                      | 5678                   |                            | ArcelorMittal Europe    | 4003496793    | 23 lut 2024 13:28:20 |                   |                   | Potwierdzono odbiói |

Wszystkie utworzone PW znaleźć można na głównej stronie w zakładce "Fulfillment" (Realizacja zamówień), następnie przechodząc do Ship Notices (Powiadomienia o Wysyłyce)

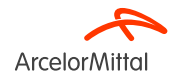

#### Jak dodać kafelki « Pozycje do wysłania » w Ariba, aby utworzyć PW masowo

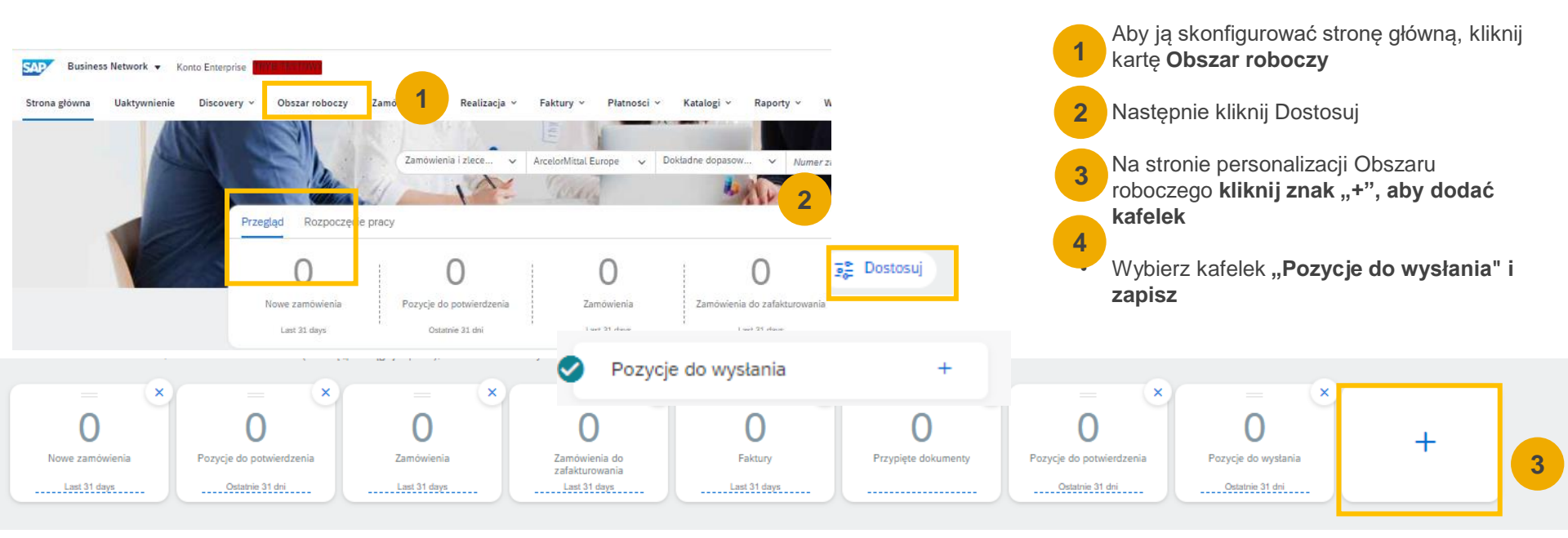

Możesz zmienić kafelki na swojej stronie głównej Ariba.

Możesz dodać kafelek **"Pozycje do wysłania"**, aby zobaczyć **wszystkie przedmioty, które mają być wysłane i utworzyć PW masowo.** 

Po aktywowaniu kafelek jest łatwo dostępny na stronie głównej i **przekierowuje bezpośrednio do produktów, które mają zostać wysłane.** 

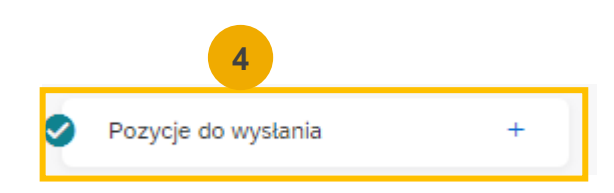

# Ustawienia powiadomienia o niewysłanych pozycjach z zamówień

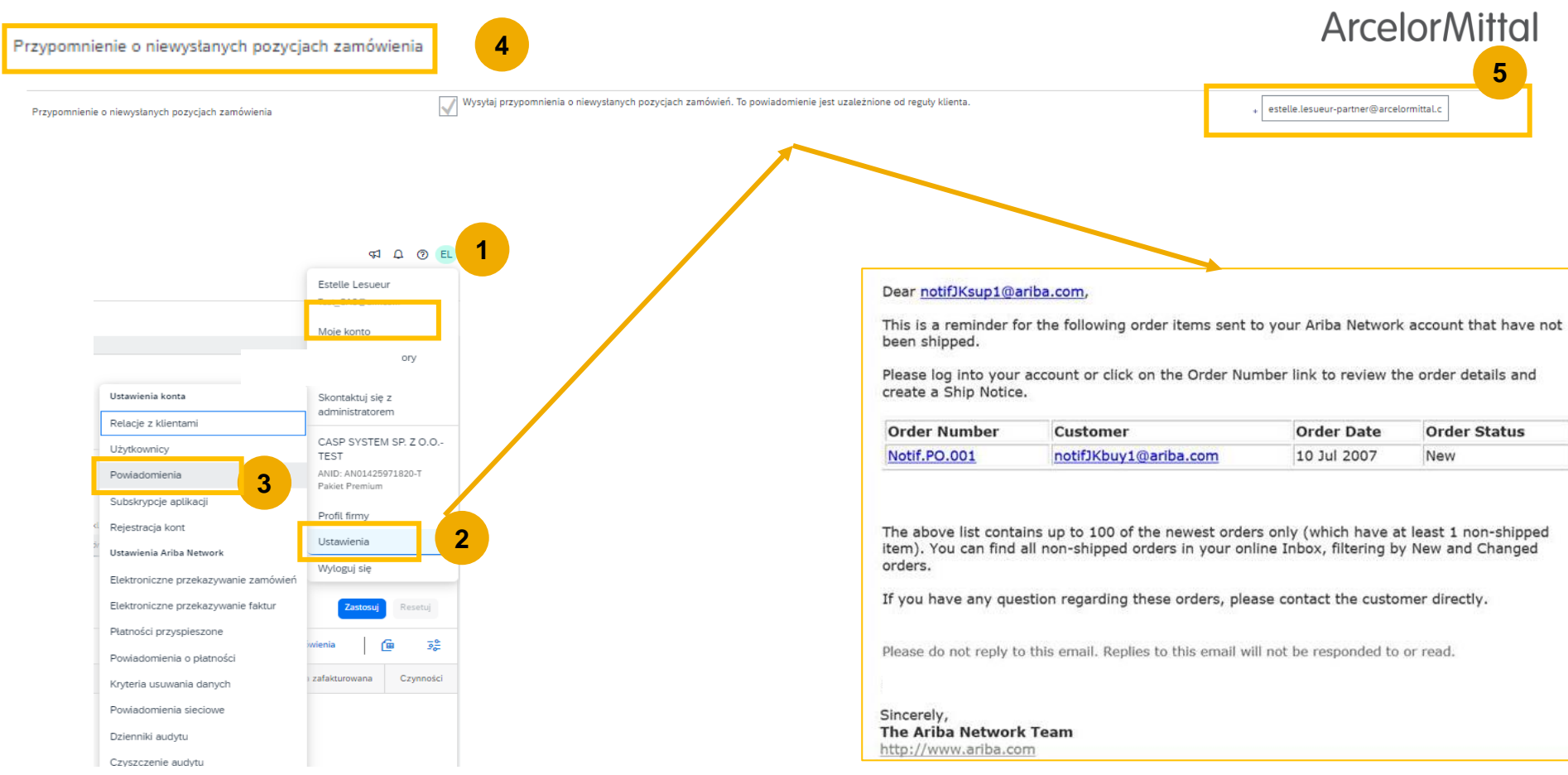

# 3. Zasady biznesowe ArcelorMittal dotyczące PW

#### 3. Zasady biznesowe ArcelorMittal w temacie PW

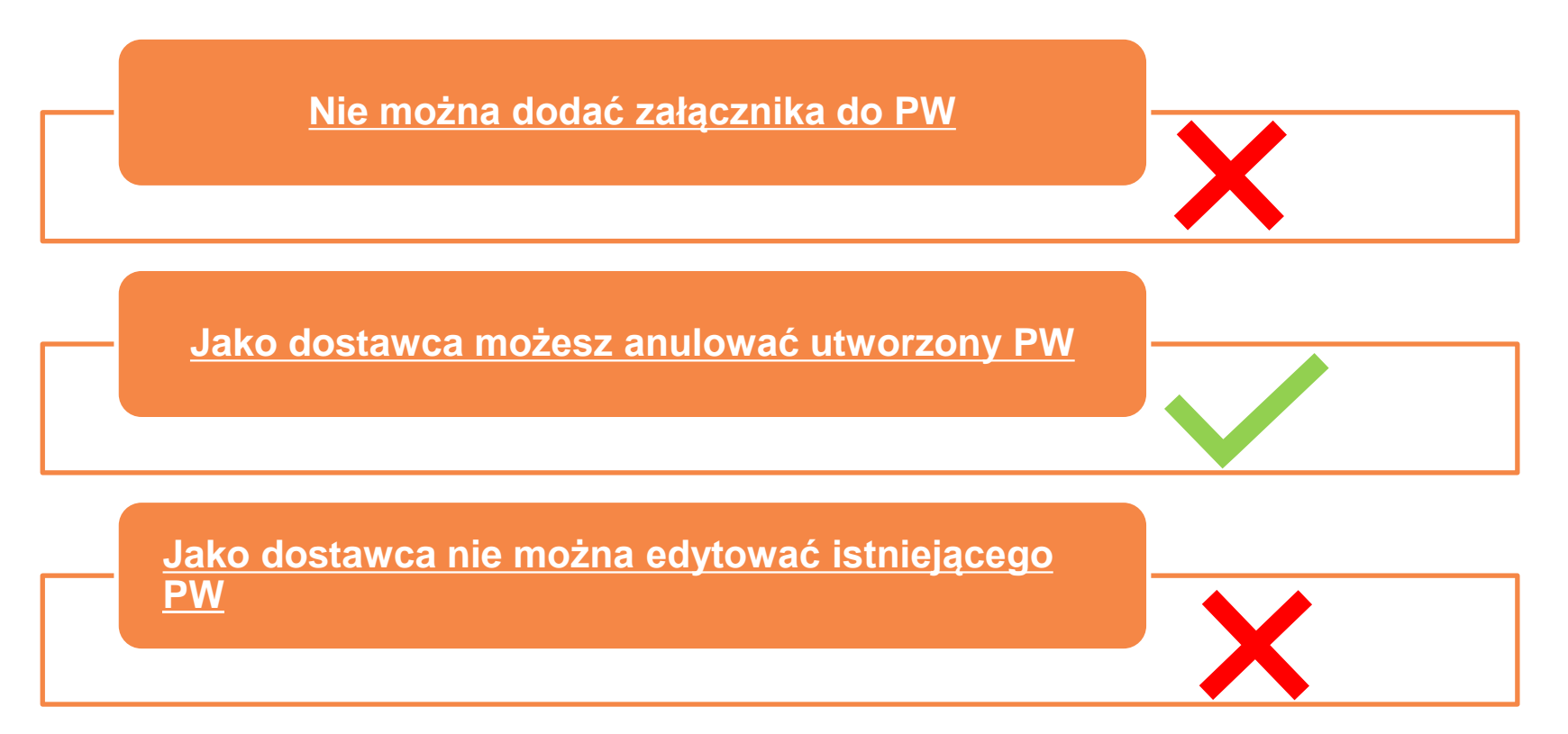

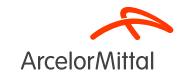

# 4. Wsparcie

# Portal informacyjny dla dostawców

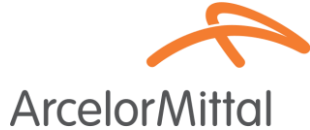

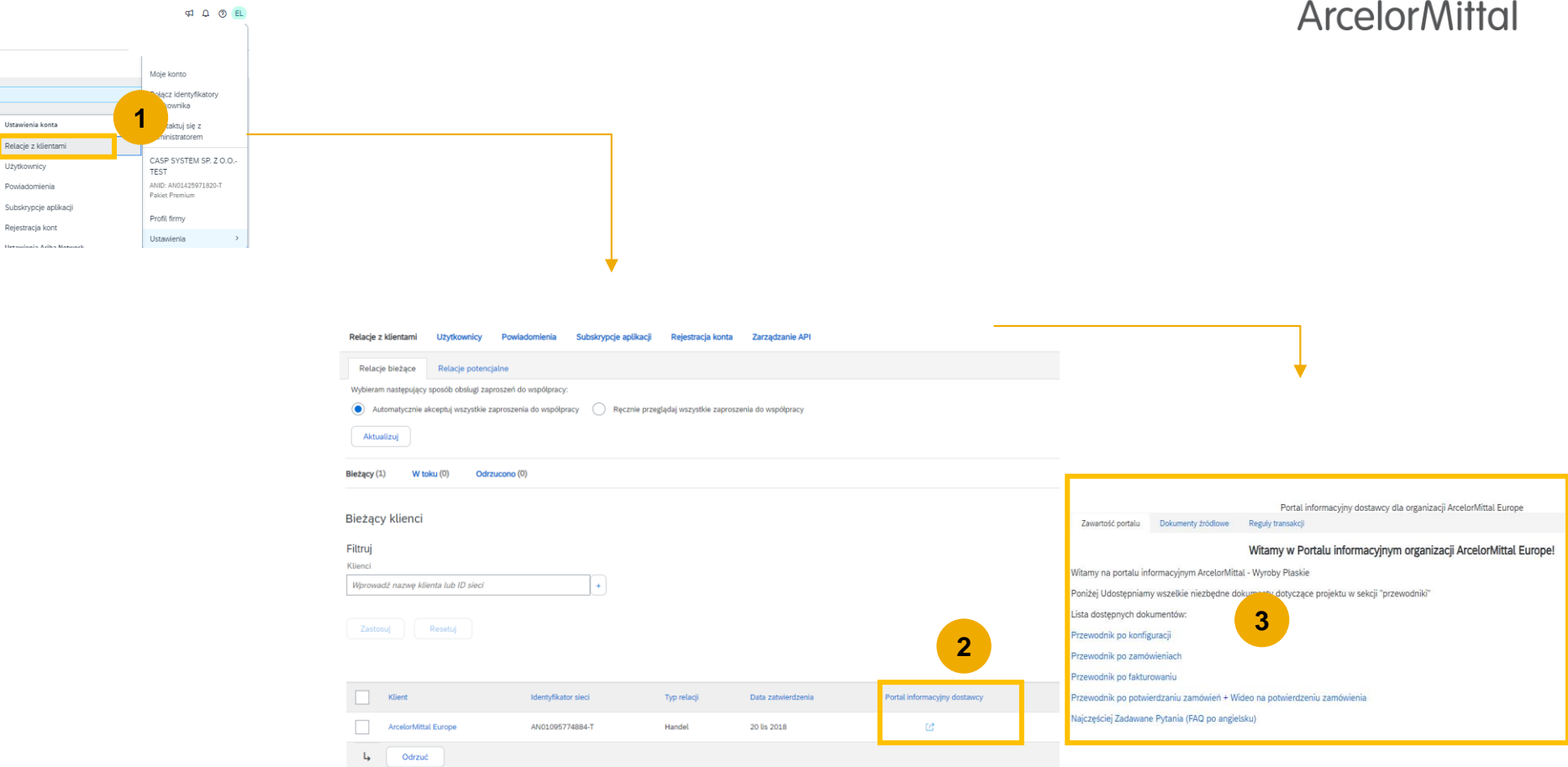

# Ariba Help Center: Jak utworzyć zgłoszenie?

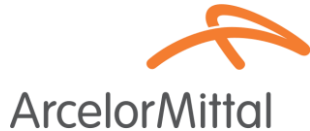

③ Jak przetwarzać zamówienie na moim koncie Standard w SAP Ariba Network?

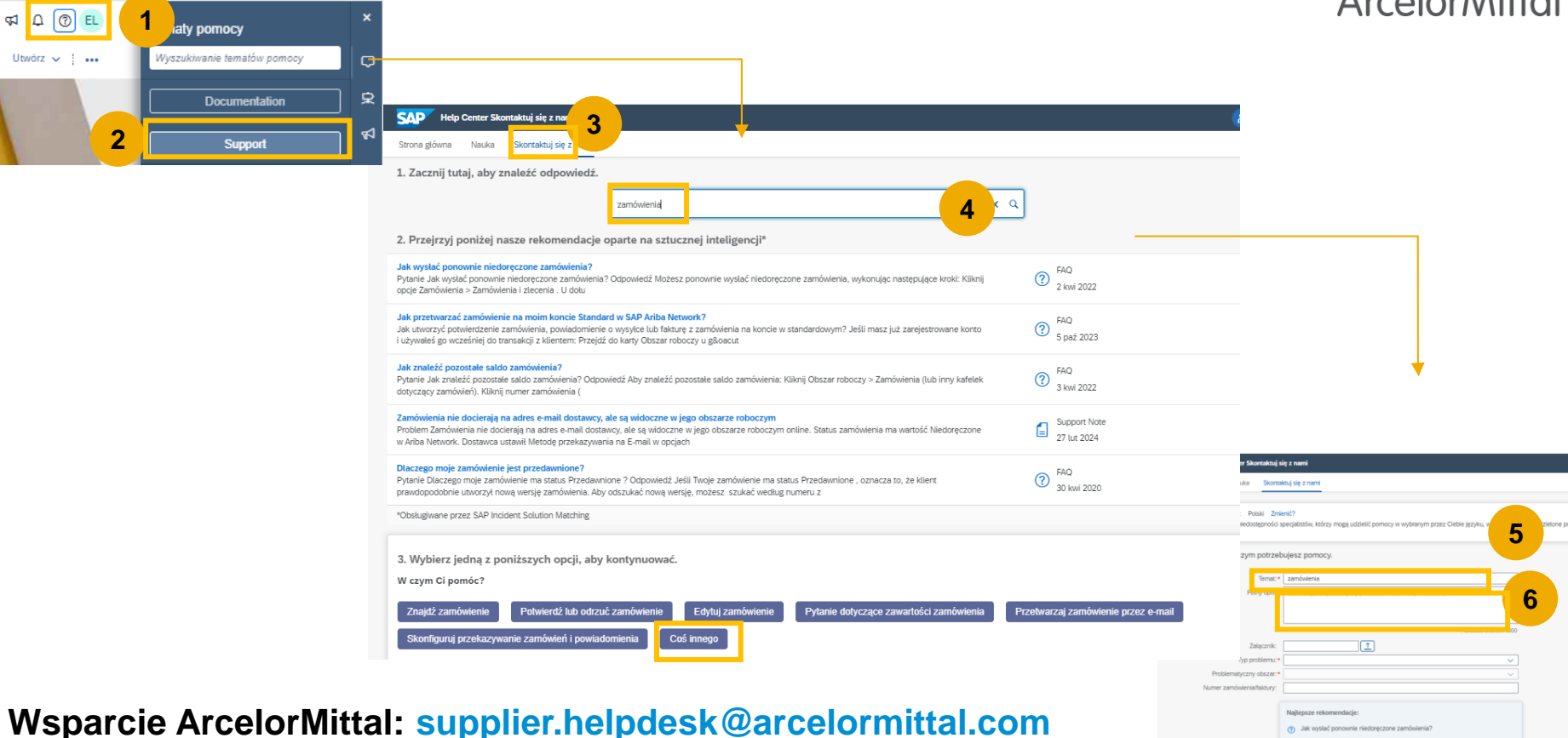

# Przydatne linki

- Portal sieciowy Ariba: <u>https://supplier.ariba.com</u>
- Portal Informacji Dostawcy: Link
- Przewodnik o tworzeniu zamówień : Link
- Przewodnik o potwierdzeniu zamówień: Link
- Przewodnik o tworzeniu Powiadomienia o Wysyłce: Link

 Pragniemy poinformować, iż obecnie testujemy różne opcje posiadania nowego hostowanego portalu, w którym dokumenty są udostępniane dostawcom. Wkrótce zostaną przekazane dalsze informacje.

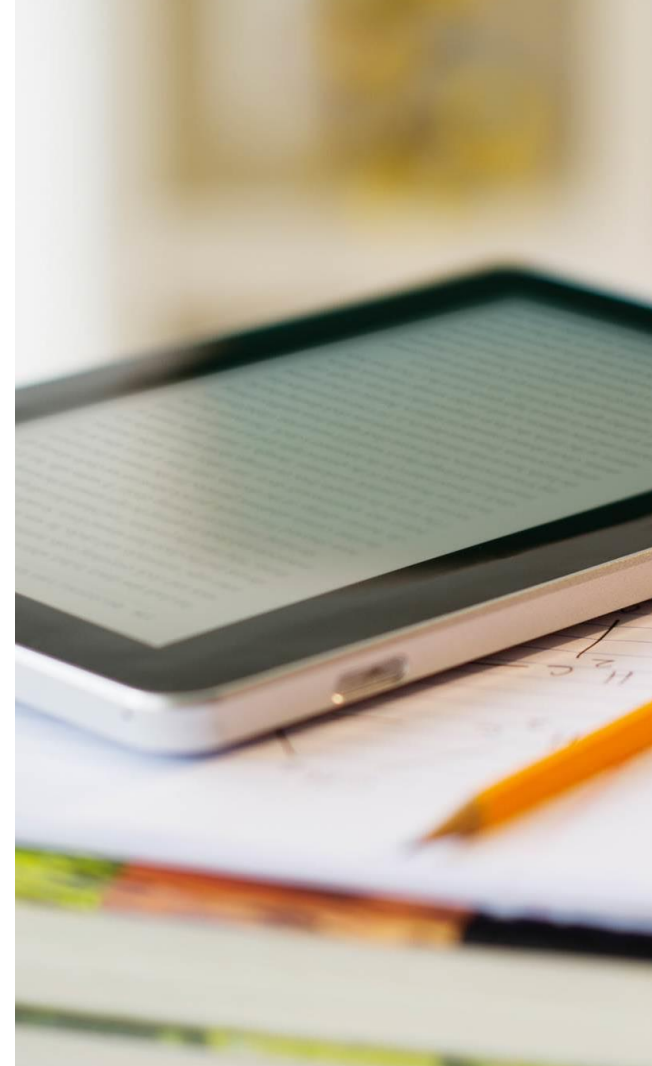

# 5. Kolejne kroki

#### **Dalsze etapy**

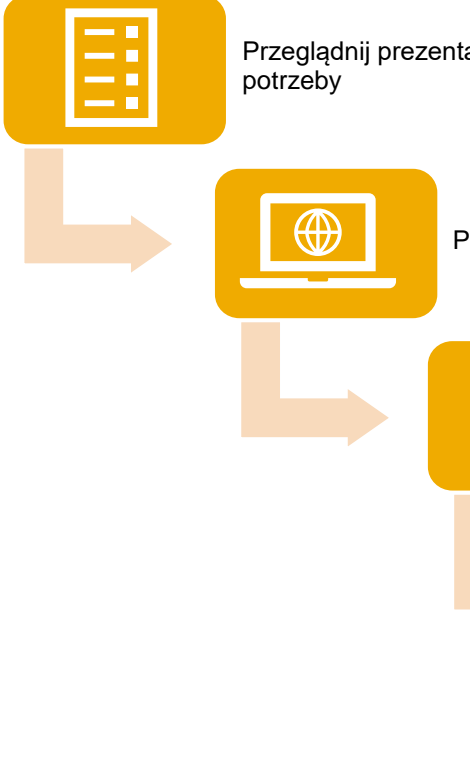

Przeglądnij prezentację webinarową oraz nagrania w razie potrzeby

Przejdź do Portalu informacyjnego dla dostawców i zapoznaj się z przewodnikami

W razie jakichkolwiek pytań skontaktuj się z Centrum Pomocy Ariba

Utwórz PW dla wszystkich przyszłych zamówień

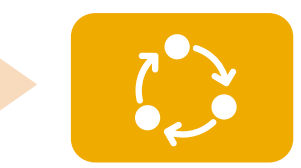

Codziennie monituruj tworzenie PW na zamówieniach materiałów

# DZIĘKUJEMY

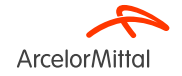

# Jak używać Teams i zadawać pytania?

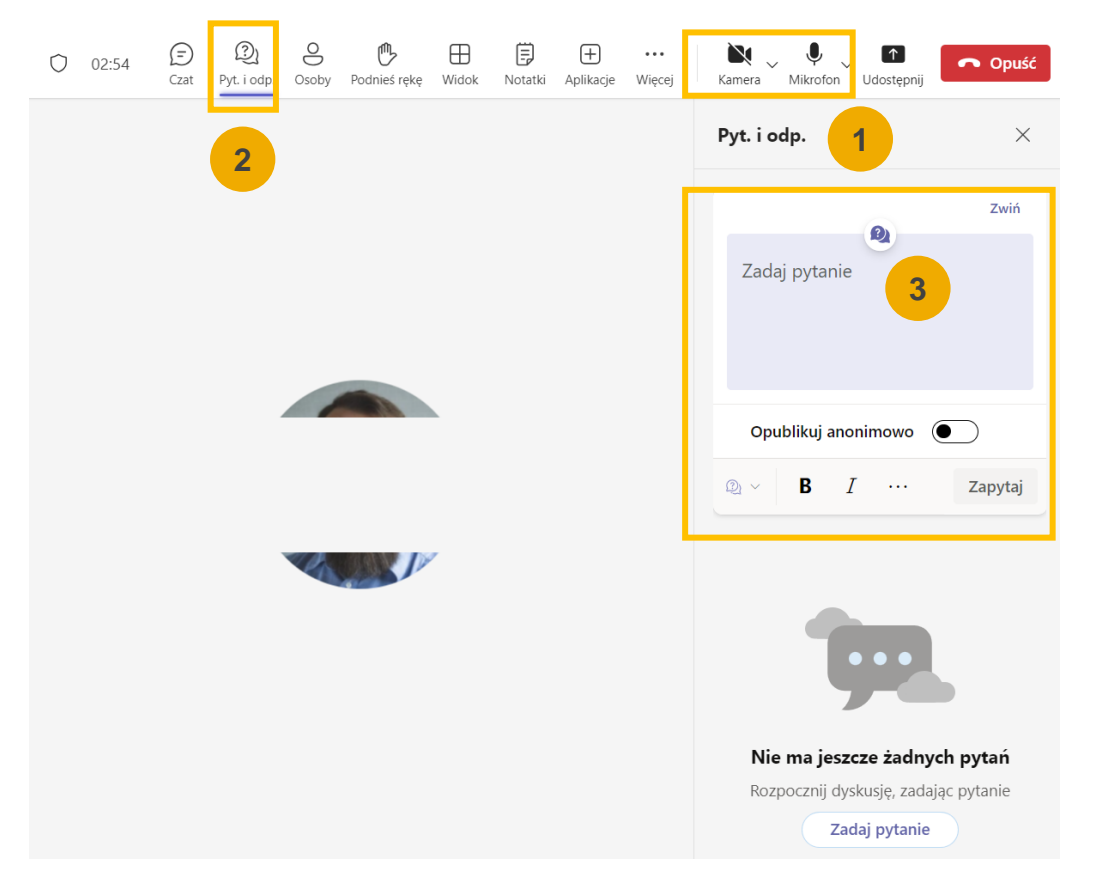

Twoja kamera i mikrofon zostaną wyłączone. Nie będzie możliwe ich ponowne włączenie.

2 Będziesz mógł zadawać pytania przedstawicielom ArcelorMittal za pośrednictwem zakładki Pytania i Odpowiedzi.

Po odczytaniu pytań na głos, zostaną udzielone odpowiedzi. Jeśli pytanie jest szczegółowe, odpowiedź zostanie przesłana indywidualnie pocztą elektroniczną po webinarze.

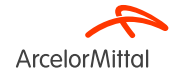